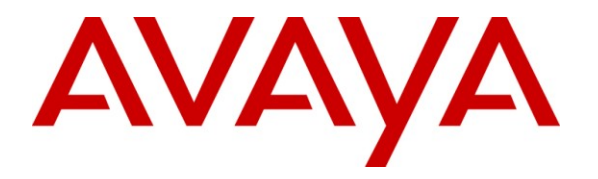

Avaya Solution & Interoperability Test Lab

## Application Notes for Hua Pu SmartCom with Avaya Aura<sup>™</sup> Communication Manager and Avaya Meeting Exchange Express Edition - Issue 1.0

#### Abstract

These Application Notes describe the procedures for configuring Hua Pu SmartCom to interoperate with Avaya Aura<sup>TM</sup> Communication Manager and Avaya Meeting Exchange Express Edition. Hua Pu SmartCom is a unified communication solution which integrates Communication Manager and Meeting Exchange Express with Tencent Real Time Exchange (RTX), an instant messaging platform launched by Tencent for enterprises.

Information in these Application Notes has been obtained through DevConnect compliance testing and additional technical discussions. Testing was conducted via the DevConnect Program at the Avaya Solution and Interoperability Test Lab.

## 1. Introduction

These Application Notes describe the configuration steps required for Hua Pu SmartCom to interoperate with Communication Manager and Meeting Exchange Express. Hua Pu SmartCom is a unified communication solution which integrates Communication Manager and Meeting Exchange Express with Tencent Real Time Exchange (RTX), an instant messaging platform launched by Tencent for enterprises. Hua Pu SmartCom communicates with Meeting Exchange Express using the Bridge Control Application Programming Interface (BCAPI) to provide features such as Click-to-Conference and conference control.

#### 1.1. Interoperability Compliance Testing

The interoperability compliance test included feature and serviceability testing.

The feature testing focused on verifying Hua Pu SmartCom for the following:

- Click-to-Conference feature, such as inviting multiple users to join a conference or starting a conference as the host using the RTX Client.
- Adding new participant to the conference using the RTX Client. The new participant can be adding using the Contact List or by entering the telephone number directly into the Conference Host window provided by the SmartCom Plug-in.
- Muting and un-muting of participants.
- Putting the conference into Lecture mode (muting all participants except for the host).
- Dropping participants from the conference.
- Ending the conference.

The serviceability testing focused on verifying the ability of Hua Pu SmartCom to recover from adverse conditions, such as disconnecting the Ethernet cables on the Hua Pu SmartCom server and Meeting Exchange Express server, and rebooting Communication Manager and Hua Pu SmartCom Server.

#### 1.2. Support

Technical support on Hua Pu SmartCom can be obtained through the following:

- Phone: 4007-06-0023 (within China)
- Email: <u>hotline\_tech@huapu.com</u>

## 2. Reference Configuration

**Figure 1** illustrates a test configuration consisting of Communication Manager running on Avaya S8300 Server, an Avaya G350 Media Gateway, a Meeting Exchange Express server and Avaya 9630 IP Telephones. Hua Pu SmartCom and Tencent RTX are installed on a Microsoft Windows 2003 Server. Hua Pu SmartCom communicates with the Meeting Exchange Express server using BCAPI. The desktop PCs are running the RTX Client with the Hua Pu SmartCom Plug-in installed. The Avaya C364T-PWR Converged Stackable Switch provides Ethernet connectivity to the servers and IP telephones.

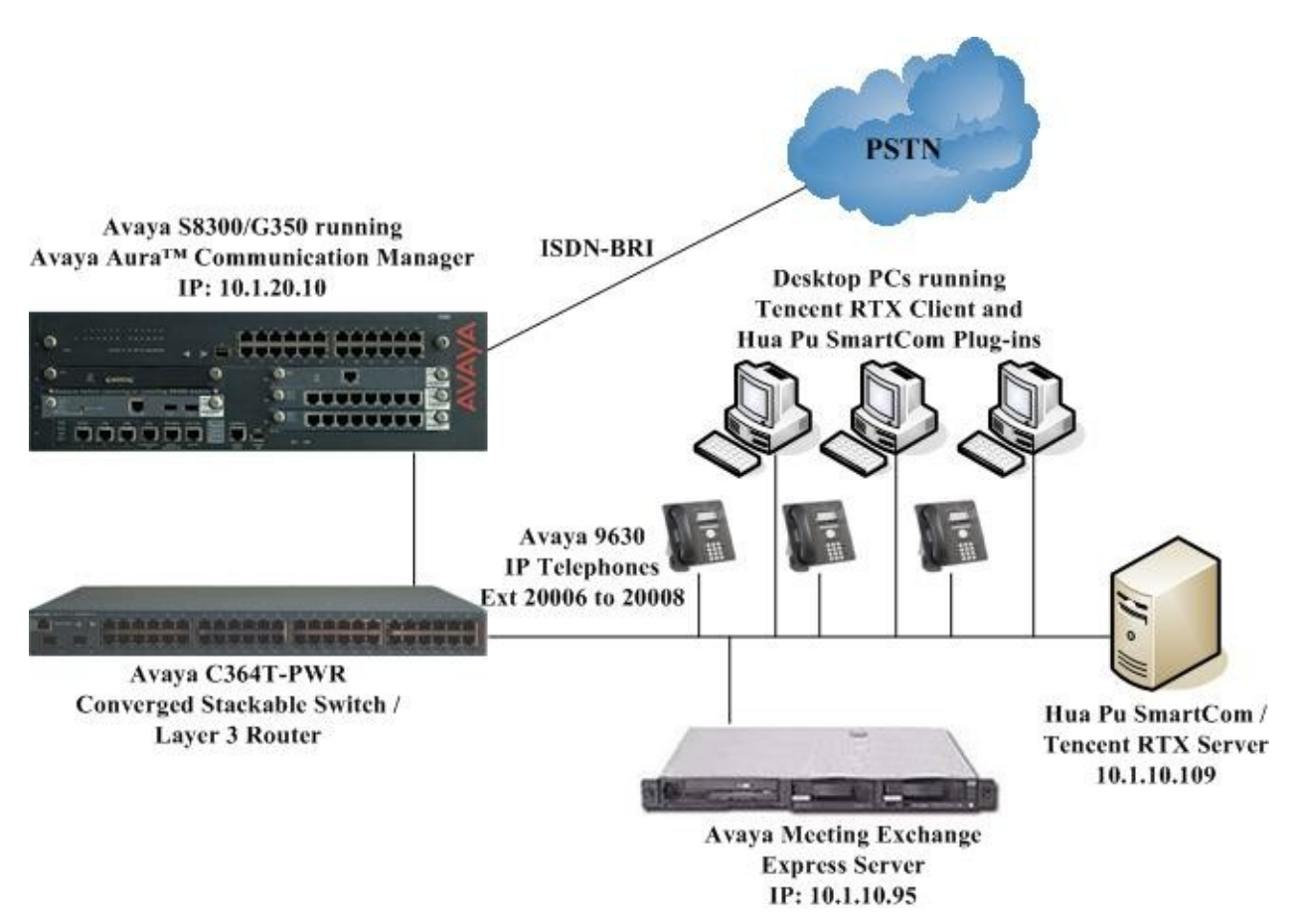

Figure 1: Test Configuration

## 3. Equipment and Software Validated

The following equipment and software were used for the sample configuration provided:

| Equipment/Software                            | Version                              |
|-----------------------------------------------|--------------------------------------|
| Avaya S8300 Server                            | Communication Manager                |
|                                               | 5.2                                  |
|                                               | Service Pack 2.01 (02.0.947.3-17534) |
| Avaya G350 Media Gateway                      | 29.24.2                              |
| MM722AP BRI Media Module                      | HW01, FW008                          |
| Meeting Exchange Express                      | 2.0 Service Pack 1                   |
|                                               | (3.0.1.7)                            |
| Avaya C364T-PWR Converged Stackable Switch    | 4.5.18                               |
| Avaya 9630 IP Telephones                      | 3.0 (H.323)                          |
| Hua Pu SmartCom                               | 2.0                                  |
| Hua Pu SmartCom RTX Client Plug-in (MXPlugin) | 2.8.6.1                              |
| Tencent Real Time Exchange (RTX)              | 2008                                 |

Table 1: Equipment/Software Validated

# 4. Configure Communication Manager

This application notes assumes that Communication Manager is provisioned to support the Meeting Exchange Express. For details in the configuration of Communication Manager, please refer to [3].

# 5. Configure Meeting Exchange Express

This application notes assumes that Meeting Exchange Express is configured and connectivity to Communication Manager is provisioned. For details in the configuration of Meeting Exchange Express, please refer to [3]. This section describes the steps required to interoperate with Hua Pu SmartCom. Hua Pu SmartCom uses the on-demand conference feature of Meeting Exchange Express. On-demand conferences are reservation-less and they share the conferencing capacity on Meeting Exchange Express.

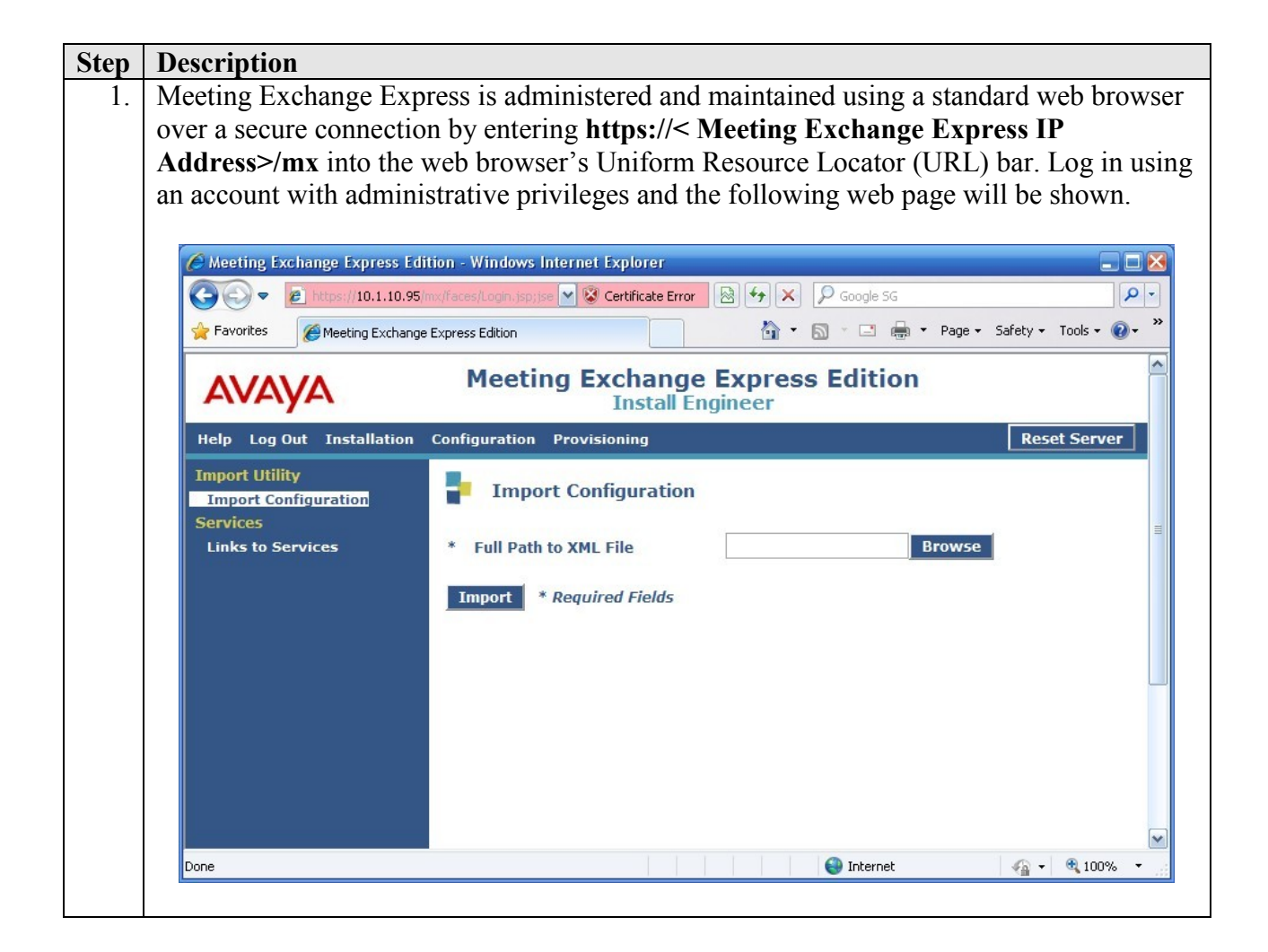

| Step | Description                                                                                                    |                                            |                             |                    |                                 |          |  |  |  |  |  |
|------|----------------------------------------------------------------------------------------------------|--------------------------------------------|-----------------------------|--------------------|---------------------------------|----------|--|--|--|--|--|
| 2.   | To provide end user                                                                                                    | s access to on-den                         | nand confere                | encing, add an end | user account as                 |          |  |  |  |  |  |
|      | follows                                                                                                    |                                            |                             |                    |                                 |          |  |  |  |  |  |
|      | • From the we                                                                                                    | h interface toolba                         | alial Drow                  | isioning           |                                 |          |  |  |  |  |  |
|      |                                                                                                    |                                            | , CHCK FTOV                 | isioning.          |                                 |          |  |  |  |  |  |
|      | Click End User Accounts under Provisioning.                                                                                                    |                                            |                             |                    |                                 |          |  |  |  |  |  |
|      | • Click Add.                                                                                                    |                                            |                             |                    |                                 |          |  |  |  |  |  |
|      |                                                                                                    |                                            |                             |                    |                                 |          |  |  |  |  |  |
|      | Austing Exchange Express Ed                                                                                                    | ition Windows Internet Explorer            |                             |                    |                                 |          |  |  |  |  |  |
|      |                                                                                                    | mon - windows internet Explorer            | N Cartif                    |                    |                                 |          |  |  |  |  |  |
|      |                                                                                                    | unxh acesteorran pp                        | Cerui                       |                    |                                 | >>       |  |  |  |  |  |
|      | Pavorites @ Meeting Exchang                                                                                                    | e Express Edition                          |                             |                    | 🖶 🔹 Page 🔹 Sarety 🔹 Tools 👻 👹 🕈 |          |  |  |  |  |  |
|      | Αναγα                                                                                                    | Meeting Exc                                | change Expres               | ss Edition         |                                 | <u>^</u> |  |  |  |  |  |
|      | Help Log Out Installation                                                                                                    | Configuration Provisioning                 |                             |                    | Reset Server                    |          |  |  |  |  |  |
|      | Provisioning<br>My Account<br>Conference Reservations<br>Administrator Accounts<br>End User Accounts<br>Bulk Upload Scheduling<br>LDAP<br>Server Configuration | End User Accounts Name Phone Number Search | E-Mail<br>Enabled<br>Status | Enabled & Disabled |                                 | 24       |  |  |  |  |  |
|      | Scheduling                                                                                                    | Name                                       | Enabled State               | ıs E-Mail          | Phone Number                    |          |  |  |  |  |  |
|      |                                                                                                    | MX User 1                                  | ~                           | mxuser1@sglab.com  | 20006                           |          |  |  |  |  |  |
|      |                                                                                                    | MX User 2                                  | ~                           | mxuser2@sglab.com  | 20007                           |          |  |  |  |  |  |
|      |                                                                                                    | MX User 3                                  | V                           | mxuser3@sglab.com  | 20008                           |          |  |  |  |  |  |
|      |                                                                                                    | CSV Account 0                              | ~                           | csv@account0.com   | 1234556660                      |          |  |  |  |  |  |
|      |                                                                                                    | CSV Account 2                              | ~                           | csv@account2.com   | 1234556662                      |          |  |  |  |  |  |
|      |                                                                                                    | CSV Account 3                              | ~                           | csv@account3.com   | 1234556663                      |          |  |  |  |  |  |
|      |                                                                                                    | <                                          |                             |                    |                                 | 1        |  |  |  |  |  |
|      |                                                                                                    | Add Edit Disable Dele                      | te                          |                    |                                 |          |  |  |  |  |  |
|      |                                                                                                    | <pre>&lt;&lt; &lt; Page 1 of 1 &gt;</pre>  | >> Total: 9 Rows/           | Page: 10 Refresh   |                                 | -        |  |  |  |  |  |
|      |                                                                                                    |                                            |                             | S Internel         | 🕌 v 🔍 100% v                    | •        |  |  |  |  |  |
|      |                                                                                                    |                                            |                             |                    |                                 |          |  |  |  |  |  |

| р  | Descri | ption                            |                                             |                     |            |                           |              |                |              |
|----|--------|----------------------------------|---------------------------------------------|---------------------|------------|---------------------------|--------------|----------------|--------------|
| 3. | From t | he Add End                       | d User Accounts scree                       | en, pro             | vis        | sion an en                | d user acc   | ount as        | follows:     |
|    | •      | To generate                      | e a conference reservat                     | tion fo             | r a        | n on-dem                  | and confer   | rence th       | at is        |
|    |        | associated                       | with this end user acco                     | ount, v             | eri        | fy that the               | e Create F   | Reserva        | tion field i |
|    |        | checked.                         |                                             |                     |            |                           |              |                |              |
|    | •      | Choose a U                       | Jser Demand Profile                         | from th             | ne         | list. For tl              | nis testing, | the <b>De</b>  | mand wit     |
|    |        | Moderato                         | r Hangup profile is us                      | ed.                 |            |                           |              |                |              |
|    | •      | Enter the n                      | umber of participants                       | assigne             | ed         | to this co                | nference ir  | the Nu         | imber of     |
|    |        | Participan                       | ts field. This value wi                     | ll detei            | rm         | ine the nu                | mber of pa   | articipat      | nts that Hu  |
|    |        | Pu SmartC                        | om can add to a conter                      | rence.              | C          |                           |              |                | 1 0          |
|    | •      | Uncheck th                       | e Auto Generate Pas                         | scodes              | 5 11<br>D- | ield and ei               | nter an unu  | ised pas       | scode for    |
|    |        | field will b                     | r <b>Passcode</b> and <b>Partic</b>         | ipant i             | ra<br>'m   | sscode ne                 | Soction 6    | lodera         | tor Passco   |
|    |        | Refer to [1]                     | l for definitions regard                    | la PU S<br>ling the | om<br>o r  | ancom n                   | fields on t  | ).<br>his sora | on           |
|    |        | Click Add                        | to add the account to t                     | the dat:            | ah         | ase                       | ficius off t |                | CII.         |
|    |        |                                  | to add the decount to t                     | ine aau             | uU         | us <b>e</b> .             |              |                |              |
|    | C      | Meeting Exchang                  | e Express Edition - Windows Intern          | net Explor          | er         |                           |              |                |              |
|    | 2      | https://10.1.10.95/h             | nv/faces/administrator/provisioning/enduser | accountpopu         | ups//      | AddEndUserAccoun          | t.)sp        | 😵 Certifica    | te Error 🔯   |
|    |        | -                                |                                             |                     |            |                           |              |                | -            |
|    |        | Add End                          | User Accounts                               |                     |            |                           |              |                |              |
|    |        | Title                            |                                             | - 20                | 1          | Job Title                 |              |                |              |
|    |        | * Name                           | SmartCom User 1                             |                     |            | Department                |              |                |              |
|    |        | Email                            |                                             | 1                   |            | Department                |              |                |              |
|    |        | * Address                        | smartcom@company.com                        | 98                  | *          | Phone                     | 12345        |                |              |
|    |        | * Password                       | •••••                                       | 30                  | *          | Confirm<br>Password       | •••••        |                |              |
|    |        | Address 1                        |                                             | - 22                |            | Address 2                 |              |                |              |
|    |        | Address 3                        |                                             | <b>1</b> 0          |            | Address 4                 |              |                |              |
|    |        | Secondary                        |                                             |                     |            | Mahila                    |              |                |              |
|    |        | Phone                            | 8                                           |                     |            | Mobile                    |              |                |              |
|    |        | Fax                              |                                             | 375                 | ø          | Comment                   |              |                |              |
|    |        | * Time Zone                      | Asia/Hong_Kong 🖌                            | 10<br>1             | *          | Language                  | English      |                | ~            |
|    |        | * Default<br>* Sched.<br>Profile | Default Microsoft Outlook Profi             | View                | *          | Company                   | CSV Company  | 0              |              |
|    |        | Create<br>Reservation            |                                             | (N)                 | Ø          | 35                        | 12           |                |              |
|    |        | User<br>* Demand<br>Profile      | Demand with Moderator Hangl                 | View                | *          | Number of<br>Participants | 20           |                |              |
|    |        | Auto<br>Generate<br>Passcodes    |                                             | 8                   | 8          | 8                         | 8            |                |              |
|    |        | * Moderator<br>Passcode          | 201                                         | -11                 | *          | Participant<br>Passcode   | 301          |                |              |
|    | 1      | Add Cancel                       | * Required Fields                           |                     |            |                           |              |                |              |
|    |        |                                  |                                             |                     |            |                           |              |                |              |
|    |        |                                  |                                             |                     |            |                           |              |                | 1000         |
|    |        |                                  |                                             |                     |            |                           |              |                | $\leq$       |

Solution & Interoperability Test Lab Application Notes ©2009 Avaya Inc. All Rights Reserved.

| ep<br>4 | <b>Description</b>                                             | the and user account provisioned in                                                    |  |  |  |  |  |  |  |  |  |
|---------|----------------------------------------------------------------|----------------------------------------------------------------------------------------|--|--|--|--|--|--|--|--|--|
| +.      | <b>Stop 2</b> as follows:                                      | Modify the conference reservation corresponding to the end user account provisioned in |  |  |  |  |  |  |  |  |  |
|         | Step 5 as tonows.                                              | Step 3 as follows:                                                                     |  |  |  |  |  |  |  |  |  |
|         | Click Conference Reservations under Provi                      | isioning.                                                                              |  |  |  |  |  |  |  |  |  |
|         | Check the conference reservation correspond                    | ling to the end user account                                                           |  |  |  |  |  |  |  |  |  |
|         | provisioned in Step 3.                                         | -                                                                                      |  |  |  |  |  |  |  |  |  |
|         | Click Edit                                                     |                                                                                        |  |  |  |  |  |  |  |  |  |
|         | • Cher Luit.                                                   |                                                                                        |  |  |  |  |  |  |  |  |  |
|         | A Meeting Exchange Express Edition - Windows Internet Explorer |                                                                                        |  |  |  |  |  |  |  |  |  |
|         | 🚱 😔 💌 🙋 https://10.1.10.95/mv/faces/Portal.jsp                 | Error 🗟 😽 🗶 🔎 Google SG                                                                |  |  |  |  |  |  |  |  |  |
|         | Favorites ØMeeting Exchange Express Edition                    | 🏠 🔹 🔝 🕤 🖶 🍷 Page 🔹 Safety 🕶 Tools 🕶 🔞 😁 🂙                                              |  |  |  |  |  |  |  |  |  |
|         | AVAVA Meeting Exchange Express                                 | Edition                                                                                |  |  |  |  |  |  |  |  |  |
|         | Install Engineer                                               |                                                                                        |  |  |  |  |  |  |  |  |  |
|         | Help Log Out Installation Configuration Provisioning           | Reset Server                                                                           |  |  |  |  |  |  |  |  |  |
|         | Provisioning<br>My Account Conference Reservations             |                                                                                        |  |  |  |  |  |  |  |  |  |
|         | Conference Reservations                                        |                                                                                        |  |  |  |  |  |  |  |  |  |
|         | Administrator Accounts Conference Con                          | nference<br>men Empil                                                                  |  |  |  |  |  |  |  |  |  |
|         | Bulk Upload Scheduling                                         |                                                                                        |  |  |  |  |  |  |  |  |  |
|         | LDAP Type Any Pro                                              | Any V                                                                                  |  |  |  |  |  |  |  |  |  |
|         | Server Configuration Rows/Page 10 Search                       | More ▼                                                                                 |  |  |  |  |  |  |  |  |  |
|         | Total Records: 10 Page 1 of 1                                  | Go To Page 1 >>>                                                                       |  |  |  |  |  |  |  |  |  |
|         | Conference Name Type Start Date                                | te Owner Moderator Participant<br>Passcode Passcode                                    |  |  |  |  |  |  |  |  |  |
|         | Reservation for SmartCom On-demand                             | SmartCom User 1 201 301                                                                |  |  |  |  |  |  |  |  |  |
|         | Reservation for MX User 3 On-demand                            | MX User 3 403 503                                                                      |  |  |  |  |  |  |  |  |  |
|         | Reservation for MX User 2 On-demand                            | MX User 2 402 502                                                                      |  |  |  |  |  |  |  |  |  |
|         | Reservation for MX User 1 On-demand                            | MX User 1 401 501                                                                      |  |  |  |  |  |  |  |  |  |
|         | Account 5 On-demand                                            | CSV Account 5 22346 12346                                                              |  |  |  |  |  |  |  |  |  |
|         | Account 4 On-demand                                            | CSV Account 4 22345 12345                                                              |  |  |  |  |  |  |  |  |  |
|         |                                                                |                                                                                        |  |  |  |  |  |  |  |  |  |
|         | Add Edit Delete                                                |                                                                                        |  |  |  |  |  |  |  |  |  |
|         |                                                                |                                                                                        |  |  |  |  |  |  |  |  |  |
|         |                                                                |                                                                                        |  |  |  |  |  |  |  |  |  |

|                                                                                                    | -                                       |
|----------------------------------------------------------------------------------------------------|-----------------------------------------|
| Action Action Ac |                                         |
| Phtps://10.1.10.95/mv/taces/administrator/provisioning/popups/ReservationEdit.jpp                                                                                                    | Certificate Error                       |
| Reservation Edit                                                                                                    |                                         |
| General Settings Behavior Definition                                                                                                    |                                         |
|                                                                                                    |                                         |
| Announce First Person No Entry Announcement To                                                                                                    | ne 🔽                                    |
| Prompt for Name on Entry No 💌 Exit Announcement To                                                                                                    | ne 💌                                    |
| Allow Dial-Out Yes Conference Recording Mode Ma                                                                                                    | inual 💌                                 |
| Blast Dial List                                                                                                    |                                         |
|                                                                                                    |                                         |
| Moderator Options                                                                                                    |                                         |
|                                                                                                    |                                         |
| Wait for Moderator         No         Mail         Announce Waiting for Moderator                                                                                                    | Yes                                     |
| Moderator Hang-Up Yes 💌 Set Second Level Passcode                                                                                                    | No                                      |
| Record Personal Greeting No Allow Options Modification                                                                                                    | Yes                                     |
| Request Bill Code No 💌                                                                                                    |                                         |
|                                                                                                    |                                         |
| OK Cancel * Required Fields                                                                                                    |                                         |
|                                                                                                    |                                         |
| Servet                                                                                                    | 🕼 🕶 🖲 100% 💌                            |
|                                                                                                    | 1 1 1 1 1 1 1 1 1 1 1 1 1 1 1 1 1 1 1 1 |

## 6. Configure Hua Pu SmartCom

Hua Pu installs, configures and customizes Hua Pu SmartCom for their end customers. This section describes only the interface configuration for Hua Pu SmartCom to communicate with Meeting Exchange Express. Refer to [4] and [5] for the detail configuration of Hua Pu SmartCom.

| Step | Description                                                                                                    |
|------|----------------------------------------------------------------------------------------------------|
| 1.   | On the Hua Pu SmartCom Server, edit the file <b>bridge.properties</b> located in the folder<br>C:\HuaPu\RTX-MEE\JavaApplication using Notepad. Configure the<br>SERVICE_NAME field and enter the IP address of the Meeting Exchange Express<br>server on this line.<br>SERVICE_NAME=jnp://10.1.10.95:1099                                                   |
| 2.   | On the Hua Pu SmartCom Server, edit the file <b>Conferences.properties</b> located in the folder <b>C:\HuaPu\RTX-MEE\JavaApplication</b> using Notepad. On each line, configure the <b>Moderator Passcode</b> of the end user account created in <b>Section 5 Step 3</b> as shown below.<br>Conference1=201<br>Conference2=202<br>Conference3=203           |
| 3.   | Deploy the Hua Pu SmartCom Plug-in <b>mxplugin.rpi</b> located in the folder<br><b>C:\HuaPu\RTX-MEE\RTXPlugin</b> \ to all the RTX Clients. This is accomplished by<br>using the Auto Upgrade tool in Tencent RTX Manager such that the RTX Clients will be<br>prompted to install the plug-in the next time they logged in. Refer to [6] for more details. |

| Step | Description                                                                   | ı               |                     |                                                    |                         |                                      |  |  |  |
|------|-------------------------------------------------------------------------------|-----------------|---------------------|----------------------------------------------------|-------------------------|--------------------------------------|--|--|--|
| 4    | Using Tencent RTX Manager, configure phone extensions and mobile number for a |                 |                     |                                                    |                         |                                      |  |  |  |
|      | DTV Usage in the Tel and Makila Galda area activally and aliab Acceler        |                 |                     |                                                    |                         |                                      |  |  |  |
|      | RIX Users                                                                     | iy.             |                     |                                                    |                         |                                      |  |  |  |
|      |                                                                               |                 |                     |                                                    |                         |                                      |  |  |  |
|      | Department Struct                                                             | ure All Contact | Configure hierarchy |                                                    |                         |                                      |  |  |  |
|      | Add Contact                                                                   | Delete C        | ontact 🗿 Hide in    | nfo 🕞 Previous 🕞 Next 🧔 Find Contact T             | otal Contacts: 7. Conta | acts in the current nage: 7 Page 1/1 |  |  |  |
|      | ID                                                                            | Name            | RTX Number          | Owning department                                  | Owning hierarchy        | Contact certific Level               |  |  |  |
|      | 🖸 Hunter                                                                      | Peter Li        | 1012                | Development Departments->Basic Development Departm | Default Hierarchy       | Local Certification 0                |  |  |  |
|      | 🖸 Dong                                                                        | Simon Wang      | 1013                | Development Departments->Advanced Development Dep  | Default Hierarchy       | Local Certification 0                |  |  |  |
|      | 👥 DZH                                                                         | Paul Deng       | 1014                | Development Departments->Wireless Development Depa | Default Hierarchy       | Local Certification 0                |  |  |  |
|      | 🖸 Xing                                                                        |                 | 1015                | Market Departments->Market Development Department  | Default Hierarchy       | Local Certification 0                |  |  |  |
|      | 🖸 David                                                                       | David           | 1016                | Development Departments->Basic Development Departm | Default Hierarchy       | Local Certification 0                |  |  |  |
|      | 🕵 mike                                                                        | mike            | 1017                |                                                    | Default Hierarchy       | Local Certification 0                |  |  |  |
|      | 🙍 sam                                                                         | sam             | 1018                | Testing Department                                 | Default Hierarchy       | Local Certification 0                |  |  |  |
|      | Basic Information Change Password Contact Role                                |                 |                     |                                                    |                         |                                      |  |  |  |
|      | ID: DZH                                                                       |                 | Name: Paul Deng     | Position Level: 0                                  | <b>•</b>                |                                      |  |  |  |
|      | Gender: Male                                                                  | •               | Mobile. 13500000    | 02 Tel: 20006 Email: dzh@ti                        | encent.com              |                                      |  |  |  |
|      |                                                                               |                 |                     | More                                               | Apply                   |                                      |  |  |  |
|      |                                                                               |                 |                     |                                                    |                         |                                      |  |  |  |

#### 7. General Test Approach and Test Results

The feature test cases were performed manually. Using Tencent RTX Clients with the Hua Pu Plug-in installed, on-demand conferences were set up on the Meeting Exchange Express. Features provided by Hua Pu SmartCom such as Click-to-Conference, adding and dropping participants, muting and un-muting of participants, putting the conference into Lecture mode and ending of conferences were tested.

The serviceability test cases were performed manually by disconnecting the Ethernet cables on the Hua Pu SmartCom server and Meeting Exchange Express server, rebooting of the Communication Manager and Hua Pu SmartCom server.

All feature and serviceability test cases were executed and passed.

#### 8. Verification Steps

This section provides the tests that can be performed to verify proper configuration of Communication Manager, Meeting Exchange Express and Hua Pu SmartCom.

#### 8.1. Verify Communication Manager

Verify the status of the trunk group by using the **status trunk-group n** command, where n is the trunk group connected to Meeting Exchange Express. The **Service State** field should display **in-service/idle** or **in-service/active**.

```
status trunk 5
                                                                                                                              Page
                                                                                                                                           1
                                                   TRUNK GROUP STATUS
Member Port Service State
                                                                Mtce Connected Ports
                                                                 Busv
0005/001 T00089
                               in-service/idle
                                                                 no

        0005/002 T00090
        in-service/idle

        0005/003 T00091
        in-service/idle

        0005/004 T00092
        in-service/idle

                                                                 no
                                                                 no
                                                                 no
0005/005 T00093 in-service/active no
                                                                          S01342

        0005/006 T00094
        in-service/idle
        no

        0005/007 T00095
        in-service/idle
        no

        0005/008 T00096
        in-service/idle
        no

        0005/009 T00097
        in-service/idle
        no

0005/010 T00098 in-service/idle
                                                                 no
0005/011 T00099 in-service/idle
                                                                 no
0005/012 T00100 in-service/idle
                                                                no
0005/013 T00101 in-service/idle
                                                                no
0005/014 T00102 in-service/idle
                                                                 no
```

#### 8.2. Verify Meeting Exchange Express

Log in to the Meeting Exchange Express using Secure Shell (SSH). Enter the command **lc status all** and confirm all processes are running.

```
[sroot@mxxpress1 ~]# lc status all
dbx is running.
httpd is running.
ipcb is running.
jboss is running.
notificationCtrlServer is running.
postgresql is running.
[sroot@mxxpress1 ~]#
```

#### 8.3. Verify Hua Pu SmartCom

Using the Tencent RTX client, place a Click-to-Conference to another two users using the Contact List. Verify that all the participants receive a call from Meeting Exchange Express to invite them to the conference. Verify also that the user that initiated the conference has an additional Conference Control window to allow the moderator control over the conference.

|             |                |      |    |        |              | RTX 试用版                                          |       |
|-------------|----------------|------|----|--------|--------------|--------------------------------------------------|-------|
|             |                |      |    |        | <u>F</u> ile | Contact Actions Help<br>Tom Online ▼<br>M(0) (0) |       |
| 电话会计        | 议中             |      |    |        |              | Contact<br>Contact<br>Company Structure          | get 🗸 |
| 3称          | 电话             |      |    | 黎加参会电话 |              | Sim                                              |       |
| 姓名          | 电话             | 会场状态 | 静音 | 选择参会人员 |              | a Tom                                            |       |
| Jim<br>Mary | 20007<br>20008 | 已加入  |    |        |              | 🔒 Mary                                           | [     |
| Tom         | 20006          |      |    | 结束会议   |              |                                                  |       |
|             |                |      |    | 咿叫与会者  |              |                                                  |       |
|             |                |      |    | 断开与会者  |              |                                                  |       |
|             |                |      |    | 全部静音   |              |                                                  |       |
|             |                |      |    | 静音     |              |                                                  |       |
|             |                |      |    | 取消辭音   |              |                                                  |       |
|             |                |      |    |        |              |                                                  |       |
|             |                |      |    |        |              |                                                  |       |
| <           |                |      | >  |        |              |                                                  |       |
|             |                |      |    |        |              | Tou can do                                       | Local |

#### 9. Conclusion

These Application Notes describe the configuration steps required for Hua Pu SmartCom to interoperate with Communication Manager and Meeting Exchange Express using the Bridge Control Application Programming Interface (BCAPI). All feature and serviceability test cases were completed successfully.

#### 10. Additional References

This section references the documentations that are relevant to these Application Notes.

The following Avaya product documentations can be found at <u>http://support.avaya.com</u>. [1] *Meeting Exchange Express 2.0 Service Pack 1 Administration and Maintenance Guide*, Document ID 04-603239, Issue 1, May 2009.

[2] Avaya Aura<sup>TM</sup> Communication Manager Feature Description and Implementation, Issue 7, Release 5.2, May 2009, Document Number 555-245-205.

[3] Configuring Secure SIP Connectivity Utilizing Transport Layer Security (TLS) Between Avaya Communication Manager and Avaya Meeting Exchange Express Edition - Issue 1.0, May 2008.

The following product documentations are available from Hua Pu.

[4] Hua Pu SmartCom MeC R2.0 User Guide.

[5] Hua Pu SmartCom Server R2.0 Installation Guide.

The following product documentations are available from Tencent Technology. [6] *RTX Administrator's Manual*, Version 2008, October 2007.

#### ©2009 Avaya Inc. All Rights Reserved.

Avaya and the Avaya Logo are trademarks of Avaya Inc. All trademarks identified by  $\mathbb{B}$  and <sup>TM</sup> are registered trademarks or trademarks, respectively, of Avaya Inc. All other trademarks are the property of their respective owners. The information provided in these Application Notes is subject to change without notice. The configurations, technical data, and recommendations provided in these Application Notes are believed to be accurate and dependable, but are presented without express or implied warranty. Users are responsible for their application of any products specified in these Application Notes.

Please e-mail any questions or comments pertaining to these Application Notes along with the full title name and filename, located in the lower right corner, directly to the Avaya DevConnect Program at <u>devconnect@avaya.com</u>.